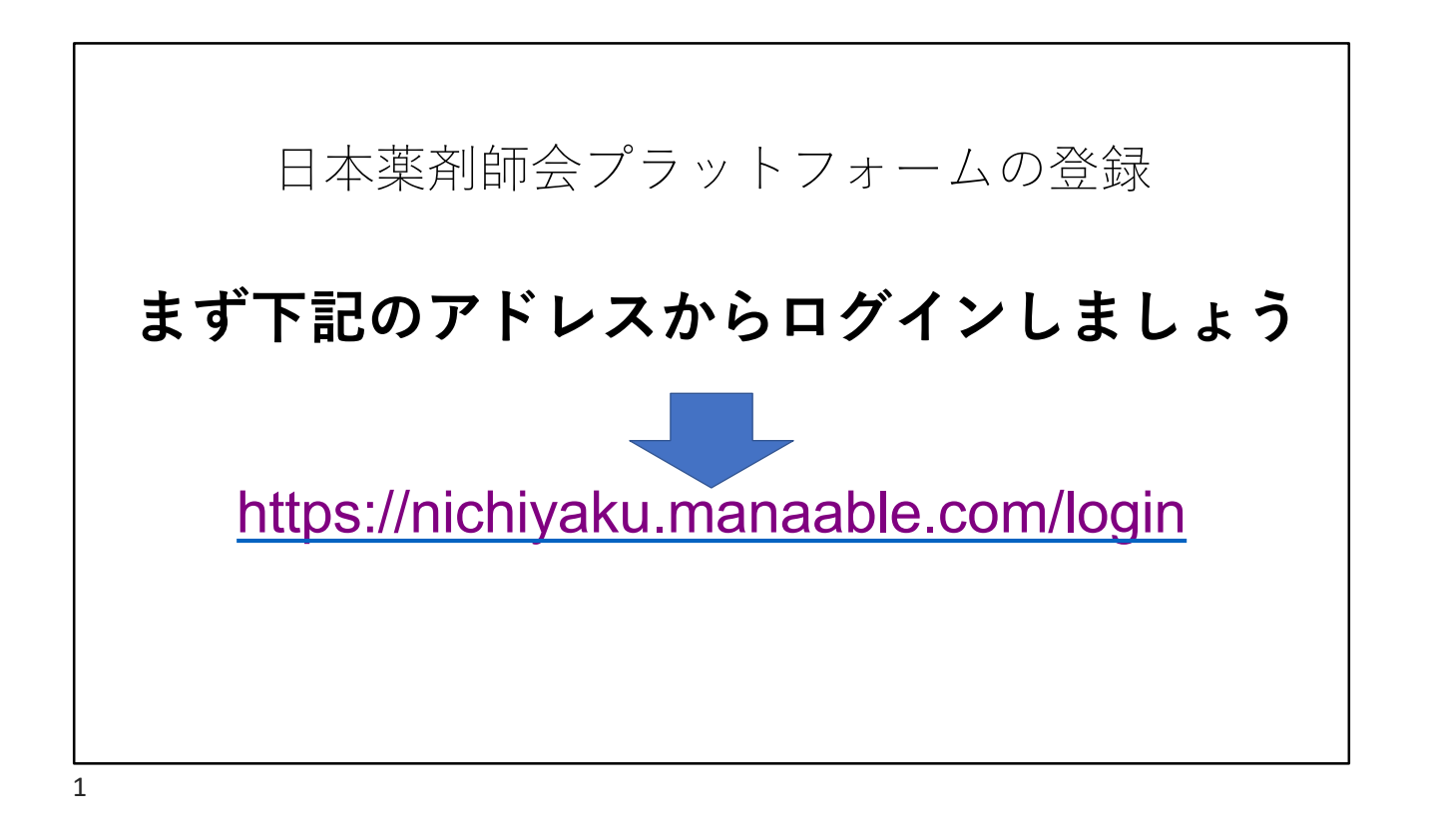

| ログインすると下記の画面になります |                        |                          |  |  |  |  |
|-------------------|------------------------|--------------------------|--|--|--|--|
| 日本薬剤師会研修プラットフォーム  | ログイン                   | ② ヘルブ   1 ログイン   24 新規登録 |  |  |  |  |
|                   | A C                    |                          |  |  |  |  |
|                   | 日本薬剤師会研修プラットフォーム       |                          |  |  |  |  |
|                   | ログインID (メールアドレス)       |                          |  |  |  |  |
|                   | 必須項目です。                |                          |  |  |  |  |
|                   | パスワード                  |                          |  |  |  |  |
|                   | パスワード 敬 必須項目です。        |                          |  |  |  |  |
|                   | 利用規約に同意したものとみなします      |                          |  |  |  |  |
|                   | ログイン                   |                          |  |  |  |  |
|                   | パスワードを忘れた方             |                          |  |  |  |  |
|                   | アカウントをお持ちでない方は<br>新規登録 |                          |  |  |  |  |

| <b>1.日薬</b><br>下記<br>メー | <b>会員の方</b><br>己の項目を言<br>-ルアドレン | 記入して送ると本<br>スが送られてきま         | 、登録する<br>、す |
|-------------------------|---------------------------------|------------------------------|-------------|
|                         | 登録したいメールアドレスを入力                 |                              |             |
|                         | メールアドレス 必須                      | (例)xxxxx@xxxx.xx             | (半角英数字)     |
|                         | 照合情報                            |                              |             |
|                         | 薬剤師名簿登録番号(免許番<br>号)             | 菜剤師名簿登録番号 (免許番号)             |             |
|                         | 生年月日 必須                         | 2023 <b>/</b> 02 <b>/</b> 19 |             |
|                         | 日本薬剤師会会員番号 必須                   |                              |             |
|                         |                                 |                              |             |

送られてきたメールアドレスをクリックすると ・氏名 ・生年月日 ・住所 ・会員番号などの 日薬に登録されている情報が既に登録済みの状態で表示されます あとは、パスワードを登録するだけで完了です。

| <b>2.非日薬</b><br>下記<br>メー | <sub>送員の方</sub><br>の項目<br>ルアド | を記入して道<br>レスが送られ                     | 送ると本登録<br>してきます | 录する |
|--------------------------|-------------------------------|--------------------------------------|-----------------|-----|
|                          | メールアドレス                       | <b>必须</b> (例)xxxxx@xxxx.xx           | (半角英数字)         |     |
|                          |                               | ご利用規約の内容に同意す                         | 3               |     |
|                          |                               | 個人情報保護方針の内容に同意<br>*ご同意いただけない場合は送信ができ | 意する<br>ません。     |     |
|                          |                               | 本登録メールを送信                            | $\odot$         |     |
|                          |                               |                                      |                 |     |
|                          |                               |                                      |                 |     |

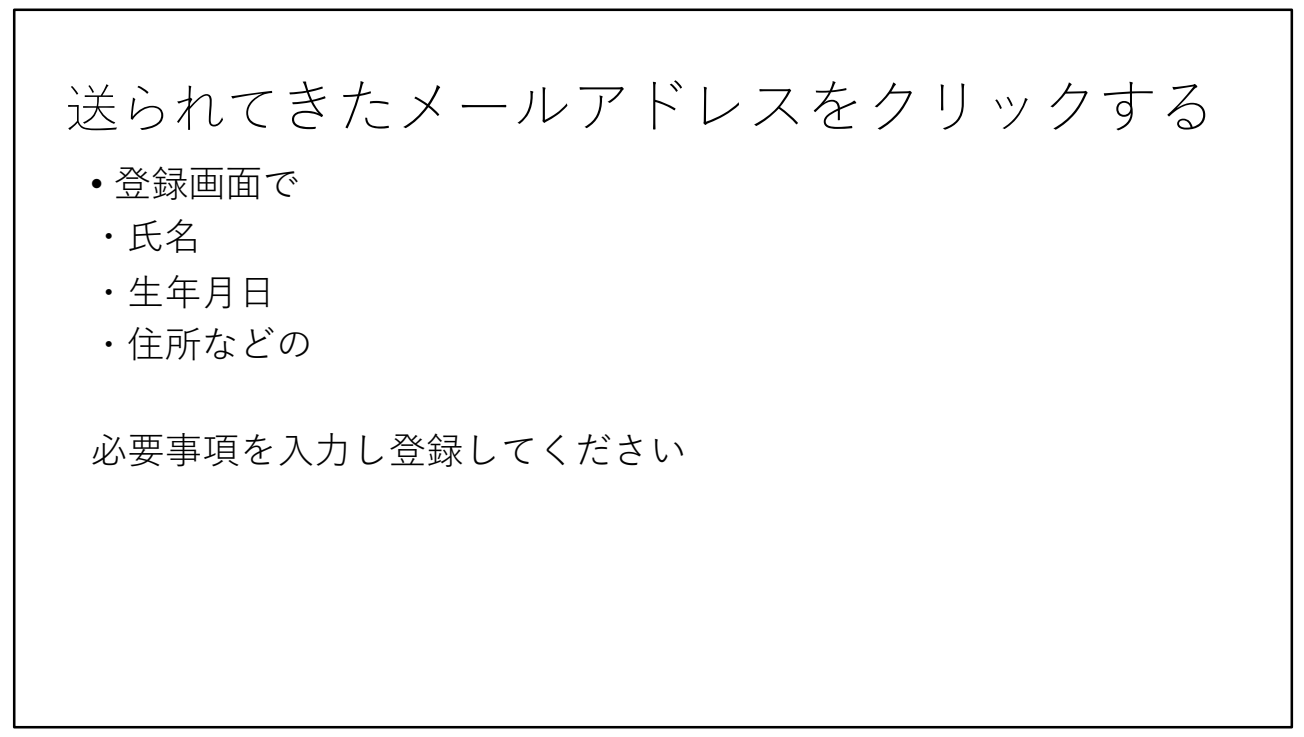

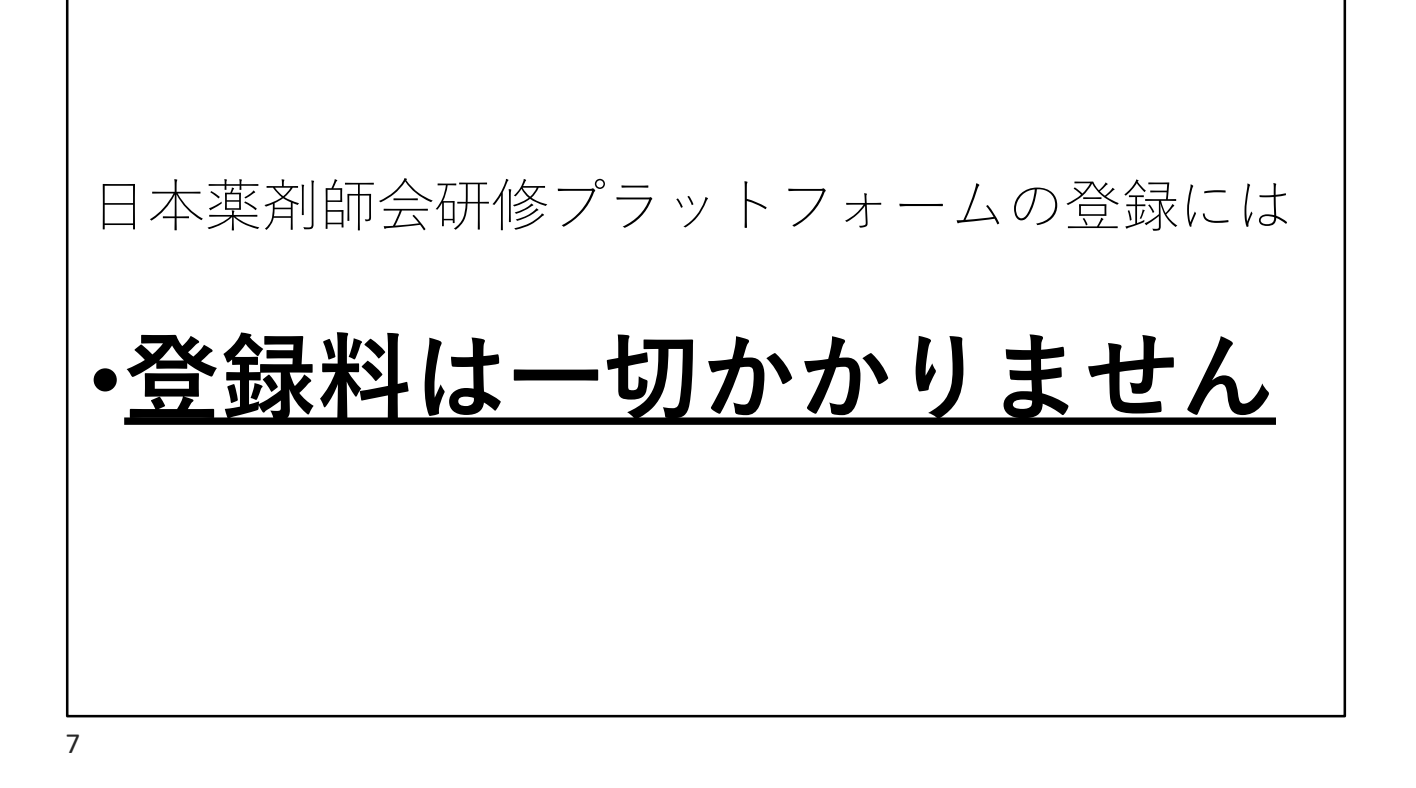